### **TURNİTİN KULLANMA KILAVUZU**

#### (Danışmanlar için)

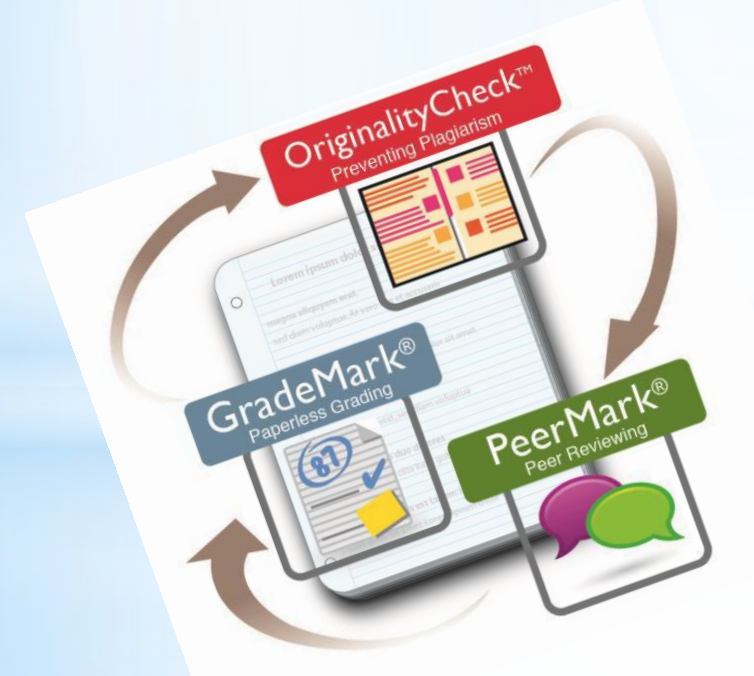

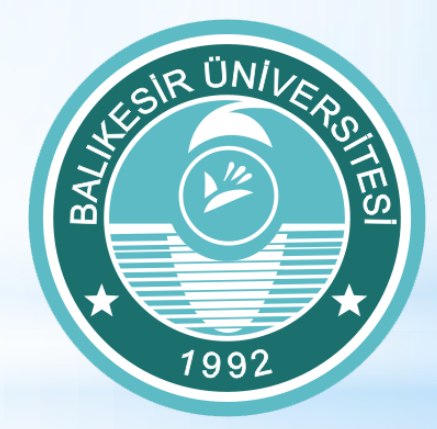

#### Balıkesir Üniversitesi Fen Bilimleri Enstitüsü

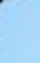

Turnitin; öğrenci ödev, tez, proje ve çalışmalarının akademisyenler tarafından intihal yönüyle kontrol edilmesi, değerlendirilmelerinin online yapılması ve notlandırılması için bir programdır.

Turnitin belge analizini yaparken büyük veritabanlarını taramaktadır.

\* 250+ milyon öğrenci ödevi

- <sup>\*</sup> 120,000+ dergi & kitap
- \*24+ milyar güncel ve arşivlenmiş web sayfası

\* 126 ülkede, 10.000'den fazla eğitim kurumunda,
\* 20 milyondan fazla öğrenci

\* 1+ milyon aktif öğretmen Turnitin kullanmaktadır.

### **Orjinallik Raporu Hazırlama Süreci**

• Danışman öğretim üyesi tarafından lisansüstü tez TURNİTİN ile taratılır.

- Tez Orjinallik Raporu .pdf olarak indirilir ve jüri sayısı kadar CD'ye kopyalanır.
- Enstitüye teslim edilen basılı tez ve orjinallik raporu CD'si jüri üyelerine gönderilir.

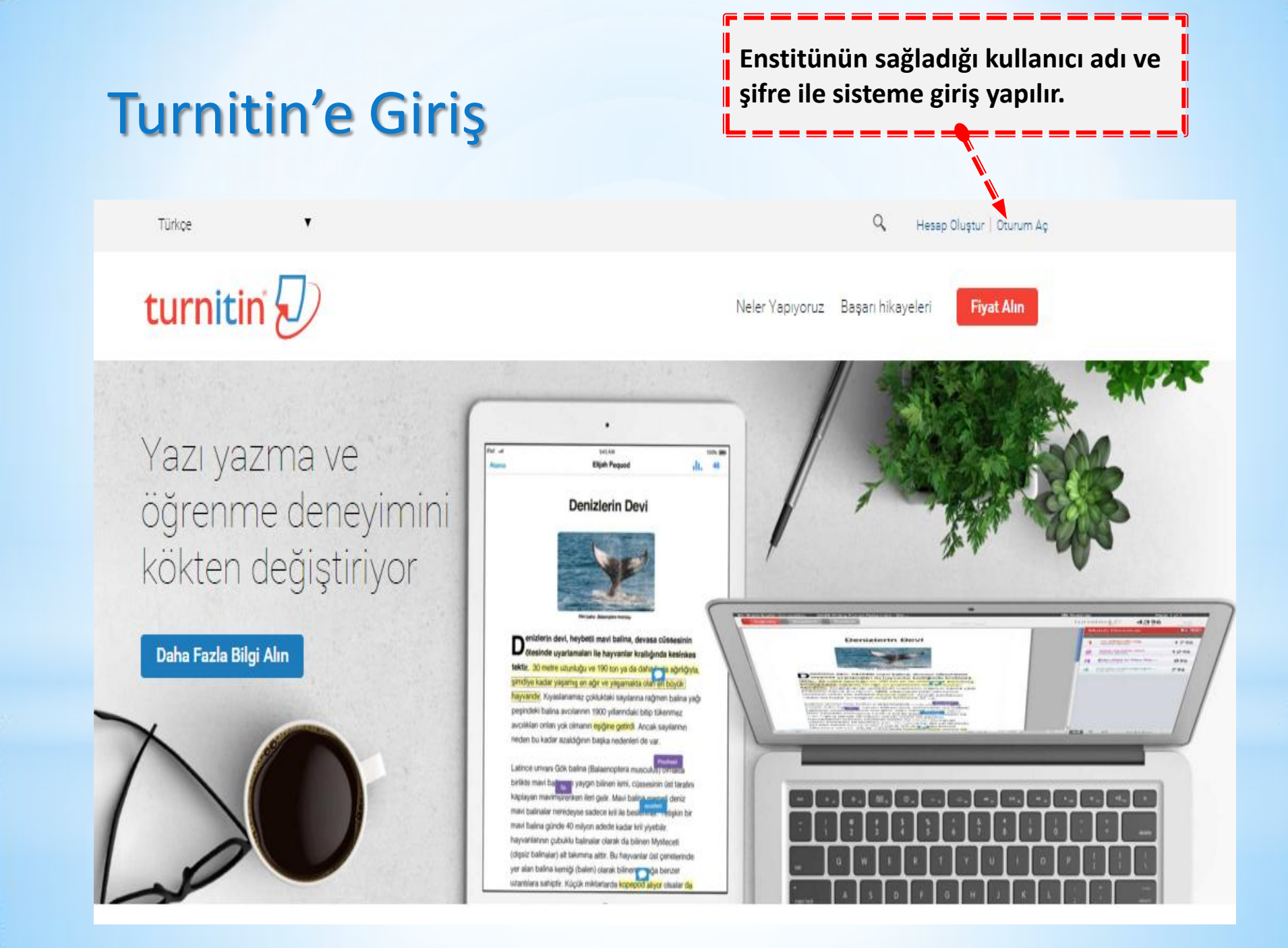

#### **Oturum Açma**

Enstitü tarafından size yönlendirilen Turnitin Kayıtlanma E-postasındaki bilgileri bu alana giriniz.

A Hizmet güncellemeleri için bizi Twitter'da @TurnitinStatus tan takip edin

turnitin 🕖

Türkce

#### 2015 Global Innovation Awards

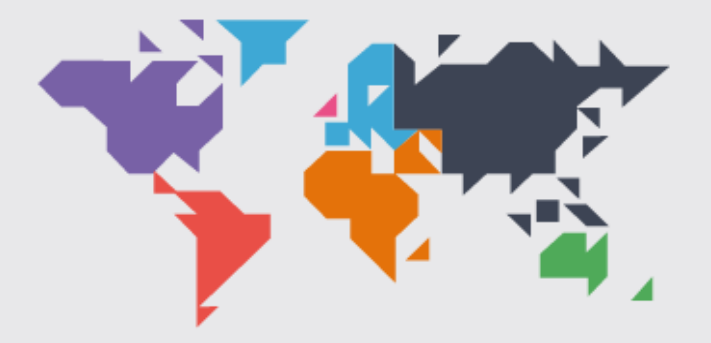

See the winners

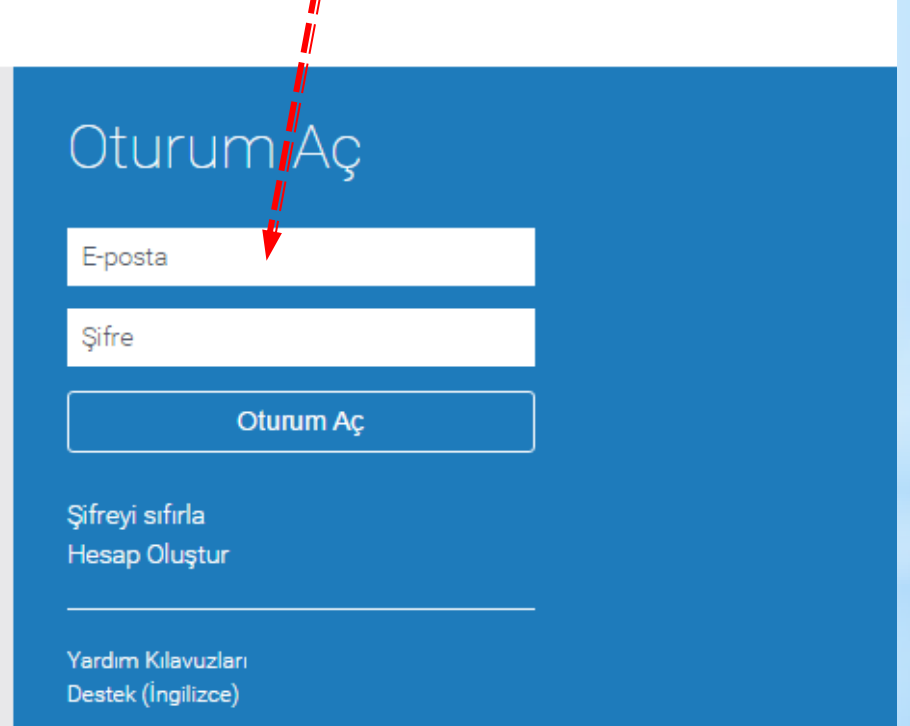

### Açılış Ekran Görüntüsü

Diğer öğrencileriniz için yeni bir sınıf oluşturabilirsiniz. Fakat bu sınıfa öğrencilerinizi kayıtlamayınız.

| turnitin                                                             | · <b>9</b>                                                                                                    |                                    |                  |                      |                    |                        |                |
|----------------------------------------------------------------------|----------------------------------------------------------------------------------------------------|------------------------------------|------------------|----------------------|--------------------|------------------------|----------------|
| Tüm Sınıflar He                                                      | esaba Katıl Hesaba Katıl (ÖA)                                                                                            |                                    |                  |                      |                    |                        |                |
| GÖRÜNTÜLENİYOR: AN                                                   | ASAYFA                                                                                                    |                                    |                  |                      |                    |                        |                |
| The Instructor Dash                                                  | board has been retired [Read More]                                                                                       |                                    |                  |                      |                    |                        | $\otimes$      |
| Bu sayfa hakkınd<br><sup>Bu, öğretmen</sup> anasayfa<br>Balıkesir Ür | <b>la</b><br>nızdır. Bir sınıf oluşturmak için, "Sınıf Ekle" düğmesine tıklayınız. Bir sınıfın öde<br><b>niversitesi</b> | levlerini ve yapılan gönderileri ç | jörüntülemek iç  | in sınıf adına tıkla | ayınız.            | t                      | Sinif Ekle     |
| Quarf Mumaraa                                                        | Quadradi                                                                                                    |                                    | Durum            | İstətistiklər        | Tüm Sınıflar       | Süresi Dolmuş Sınıflar | Aktif Sınıflar |
| 11184405                                                             | FEN BİLİMLERİ ENSTİTÜSÜ (Matematik)                                                                                      |                                    | Aktif            |                      | Duzenie<br>Ø       | коруана                | 511            |
|                                                                      |                                                                                                    | Enstitünü<br>yükleyebi             | n, lisa<br>Imeni | nsüstü<br>z için o   | tezleri<br>luşturd | uğu sını               | f.             |

### Tez Gönderme Havuzu Oluşturma

|                                                                                                    | Fen Bilimleri Enstitüsü   Kullanıcı Bilgisi                                                                                                    | Mesajlar   Öğretmen ▼   Türkçe ▼   Roadmap   ⑦ Yardım   çıkış               |
|----------------------------------------------------------------------------------------------------|----------------------------------------------------------------------------------------------------|-----------------------------------------------------------------------------|
| turnitin                                                                                                    |                                                                                                    |                                                                             |
| Ödevler Öğrenciler Not Defteri Kütüphaneler Takvim Tartışma                                                                                                    | Tercihler                                                                                                    |                                                                             |
| GÖRÜNTÜLENİYOR: ANASAYFA > FEN BİLİMLERİ ENSTİTÜSÜ: MATEMATİK                                                                                                    |                                                                                                    |                                                                             |
| Bu sayfa hakkında<br>Bu, sınıfınızın ana sayfasıdır. Sınıfınızın ana sayfasına ödev ek <mark>le</mark> mek için "Ödev ekle" düğmesini tık<br>Ödevin "Diğer eylemler" menüsündeki "Gönder" seçeneğini tıklatıtak teslimlerinizi gönderebilirsiniz. | <latın. bu="" gelen="" kutusunu="" t<="" td="" ve="" yapılan="" ödev="" ödeve=""><td>eslimleri görmek için ödevi ya da ödeve ait "Görüntüle" düğmesini tıklatın.</td></latın.> | eslimleri görmek için ödevi ya da ödeve ait "Görüntüle" düğmesini tıklatın. |
| FEN BİLİMLERİ ENSTİTÜSÜ: Matematik<br>sınıf anasayfası<br>başlangiç teslim postalama                                                                                                    | DURUM                                                                                                    | + Ödev Ekle                                                                 |
| Öğrencileriniz bir ödev göndermeden önce, sizin bir ödev oluşturmanız gerekmektedir.                                                                                                    |                                                                                                    |                                                                             |
| Danışmanı olduğunuz öğrencilerin lisansü<br>ilgili tarama işlemlerini mutlaka Enstitünü<br>açtığı sınıf içerisinde yapınız.                                                                                                    | stü tezleri ile<br>n sizin adınıza                                                                                                    | Yeni bir tez eklemek<br>icin Ödev Ekle                                      |
|                                                                                                    |                                                                                                    | butonuna tıklanır                                                           |

### Tez Gönderme Havuzu Oluşturma

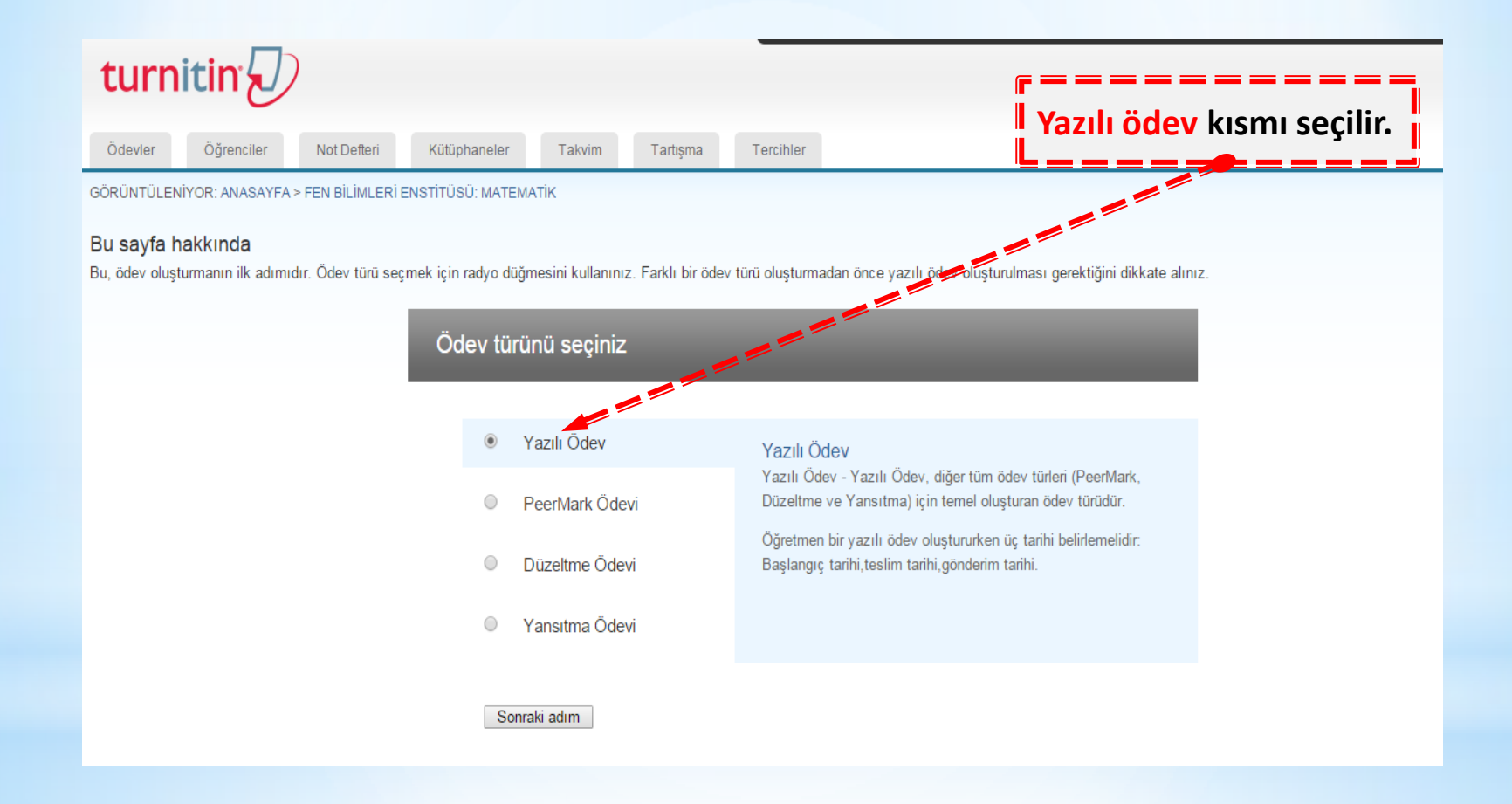

Tez gönderme havuzunun, yüklemeye açılma tarihi

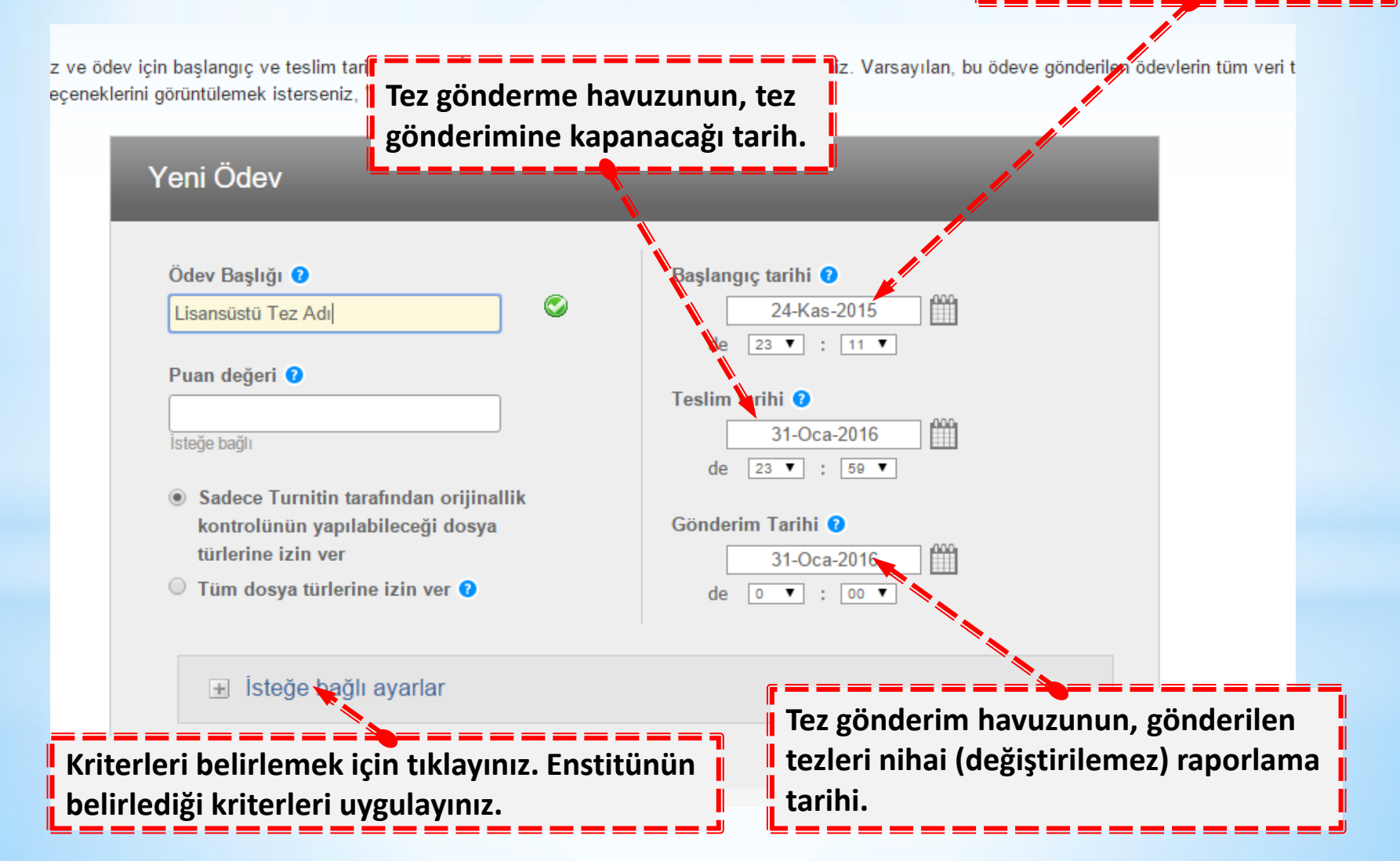

![](_page_9_Figure_1.jpeg)

![](_page_10_Figure_1.jpeg)

#### GradeMark Daha sonra yeni bir tez gönderme Bu ödeve bir performans değerlendirme ölçeği/formu eklensin mi? 😯 havuzu oluşturduğunuzda, bu Not: Öğrenciler ekteki performans değerlendirme ölçeğini/formu göndermeden önce içeriği seçtiğiniz değerlerin yeni havuz görebileceklerdir. 🕬 🙀 için de geçerli olmasını Bir performans değerlendirme ölçeği oluştur 🔻 Performans Değerlendirme Ölce Başlat l istiyorsanız, işaretleyiniz. Turnitin Öğretim Araçları'ndaki ödeviniz için doğru performans değerlendirm bulun (Sadece İngilizce) ETS® e-rater® Avarlar (Beta) e-rater® technolojisi kullanarak dilbilgisi kontrolü etkinleştirilsin mi? 🕴

Evet

Hayır

Not: Turnitin for ad® şu an ETS® e-rater®'i desteklememektedir;. ETS® e-rater® sonuçları doğrudan fanitin aracılığıyla olmalıdır.

Tleride başka ödevlerde tekrar kullanabilmek için, bu ayarları varsayılan ayarlarınız olarak kaydetmek ister misiniz?

Gönder

### Tez Gönderme Havuzunun Özellikleri

| ✓<br> | Teslim günü geçtikten sonra ödev<br>gönderilmesine izin verilsin mi?                                                        | Науıг                   |
|-------|----------------------------------------------------------------------------------------------------|-------------------------|
| ~     | Gönderimlerin Orijinallik Raporu oluşturulsun<br>mu?                                                                        | Evet                    |
| ~     | Öğrenci gönderimlerinin Orijinallik Raporlarını<br>oluştur                                                                  | Hemen Oluştur           |
| ✓     | Bu ödeve gönderilen tüm yazılı ödevlerdeki<br>bibliyografik materyaller Benzerlik Endeksi'<br>nden çıkarılsın mı ?          | Evet                    |
| ✓     | Bu ödeve gönderilen tüm yazılı ödevlerdeki<br>alıntılar Benzerlik Endeksi' nden çıkarılsın mı?                              | Evet                    |
| ✓     | Küçük eşleşmeler çıkarılsın mı?                                                                                             | Evet / Kelime sayısı 15 |
| ✓     | Öğrencilerin Orijinallik Raporları'nı<br>görmelerine izin verilsin mi?                                                      | Науıг                   |
| ✓     | Ödevleri şuraya gönder:                                                                                                    | Depo yok                |
| ✓     | İleride başka ödevlerde tekrar kullanabilmek<br>için, bu ayarları varsayılan ayarlarınız olarak<br>kavdetmek ister misiniz? | Evet                    |

![](_page_13_Figure_1.jpeg)

| turn    | itin       | )           |              |        |          | Fen Bilimleri Enstitüsü   Kullanıcı | Bilgisi   Mesajlar | Öğretmen ▼   Türkçe ▼ | Roadmap   ⑦ Yardım | çıkış |
|---------|------------|-------------|--------------|--------|----------|-------------------------------------|--------------------|-----------------------|--------------------|-------|
| Ödevler | Öğrenciler | Not Defteri | Kütüphaneler | Takvim | Tartışma | Tercihler                           |                    |                       |                    |       |

GÖRÜNTÜLENİYOR: ANASAYFA > FEN BİLİMLERİ ENSTİTÜSÜ: MATEMATİK > LİSANSÜSTÜ TEZ ADI

#### Bu sayfa hakkında

Bu sizin ödev gelen kutunuzdur. Bir ödevi görüntülemek için, ödev başlığına tıklayın. Orijinallik Raporu'nu görmek için, benzelik kolonundaki orijinallik raporu ikonuna tıklayın. Bu ikon tıklanabilir durumda değilse, orijinallik raporu henüz oluşturulmamış demektir.

#### Lisansüstü Tez Adı

#### GELEN KUTUSU | GÖRÜNTÜLENİYOR: YENİ ÖDEVLER 🔻

| Dosyayı | Gönder |        |           |        |       | GradeMark | Raporu   Ödev ayarlarını düzenle   E-p | osta bildirmeyenler |
|---------|--------|--------|-----------|--------|-------|-----------|----------------------------------------|---------------------|
|         | YAZAR  | BAŞLIK | BENZERLİK | PUANLA | CEVAP | DOSYA     | ÖDEV NUMARA SI                         | TARİH               |

Ödev gelen kutunuz veya bu ödev için ödev gelen kutunuz boş. Eğer bu ödeve ödev göndermek istiyorsanız buraya tıklayınız.

| Ödevler    | Öğrenciler       | Not Defteri       | Kütüphaneler     | Takvim        | Tartışma                  | Tercihler |            |              |       |                       |            |            |
|------------|------------------|-------------------|------------------|---------------|---------------------------|-----------|------------|--------------|-------|-----------------------|------------|------------|
| GÖRÜNTÜLEN | ÍYOR: ANASAYFA   | > FEN BİLİMLERİ B | NSTİTÜSÜ: MATEMA | TİK > LİSANSÜ | İSTÜ TEZ ADI              |           |            |              |       |                       |            |            |
|            |                  |                   |                  |               |                           |           |            |              |       |                       |            |            |
| Gönde      | er: Tek Dos      | sya Yükleme       | esi •            |               |                           |           |            |              |       |                       |            |            |
| Yazar      |                  |                   |                  |               |                           |           |            |              |       |                       |            |            |
| Kayıt      | ı olmayan öğrer  | ci                | •                |               |                           |           |            |              |       |                       |            | <b>-</b> 1 |
| Adı        |                  |                   |                  |               |                           |           |            | - 🗕 💻 📕 Bil  | gile  | ri dold               | urunuz.    |            |
| Ömek       |                  |                   |                  | ] ◀=          |                           |           |            | I            |       |                       |            |            |
| Soyadı     |                  |                   |                  | _             |                           |           | e <b>—</b> |              |       |                       |            |            |
| Ömek       |                  |                   |                  |               |                           |           | Τe         | ez, kapakla  | r ve  | e kabul               | -onav      |            |
| Gönderi    | Başlığı          |                   |                  | _             |                           |           |            | vfaları cıka | arıla | arak n                | df         |            |
| Lisans     | üstü Tez Adı     |                   |                  |               | formatında viiklonmolidir |           |            |              |       |                       |            |            |
| Gön        | derdiğiniz dosya | hiçbir depoya ekl | enmeyecek.       |               |                           |           |            |              |       |                       |            |            |
| Ne gön     | derebilirim?     |                   |                  |               |                           |           | Tá         | arayacağını  | z m   | aterya                | li hangi   |            |
| Turnitin   | e yükleceğiniz o | losyayı seçin:    |                  |               |                           |           | 📕 yë       | ontem ile ç  | ağır  | acağın                | ızı burad  | an 📋       |
| Bu b       | ilgisayardan seç |                   |                  |               |                           |           | Se         | eçiniz.      |       |                       |            |            |
| •          | Dropbox'dan se   | ç                 |                  |               |                           |           |            |              |       |                       |            |            |
| <b>_</b>   | Google Drive'da  | n seçin           |                  |               |                           |           |            | Bilgilori gi | rin ( | = = = = :<br>tozi vii | ikladikta  |            |
|            |                  |                   |                  |               |                           |           |            |              |       |                       |            |            |
| Yükle      | ptal             |                   |                  |               |                           |           |            | sonra, YUI   |       | tuşuna                | a tikiayin | •          |

![](_page_16_Picture_1.jpeg)

# **Bilgi Ekranı**

![](_page_17_Figure_1.jpeg)

Tezin benzeşim oranın hesaplanması ve detaylandırılması, sayfa sayısına ve sistemin yoğunluğuna göre değişmekle beraber 60 dakikadan uzun sürebilmektedir. İşlem bittikten sonra (Tarama bitene kadar bu alan tıklanamaz durumda olacaktır.) bu alanda rakamsal ifadeler görecek ve bu ifadelere tıklayarak benzeşim oranının detaylarını görüntüleyip üzerinde çalışabileceksiniz.

# Orjinallik Raporu

Tezin orjinalliği üzerine çalışılacağı için, Originality ifadesinin seçilmiş olması gereklidir.

![](_page_18_Picture_2.jpeg)

Rapor .pdf'ini oluşturabileceğiniz buton.(En üstteki seçeneği seçiniz.)

## **Orjinallik Raporu**

#### Belirlenen alıntıların tezde karşılık gelen kısımları tek tek incelenebilir.

![](_page_19_Figure_2.jpeg)

**Orjinallik Raporu** 

![](_page_20_Picture_1.jpeg)

### Tez Orjinallik Beyan Raporu

Tez savunma sınavından sonra imzalanarak enstitüye gönderilecektir.

![](_page_21_Picture_2.jpeg)

T.C. BALIKESİR ÜNİVERSİTESİ Fen Bilimleri Enstitüsü Müdürlüğü

YUKSEKLISANS/DOKTORA TEZ ÇALIŞMASI ORJİNALLİK RAPORU

- Kabul ve Onay sayfalan hariç,
- Kaynakça hariç
- Abstilar dahil

tutularak yapılan filtreleme sonucuna göre alanmış olan benzerlik oranı % ---' dür.

Tez çalışmasının herhangi bir intihal içermediğini; beyan edilen bilgilerin doğru olduğunu, alarinin ortaya çılması durumunda her türlü hukula sorumluluğu kabul re beyan ederir.

| Adı Soyadı   | - |           |         |
|--------------|---|-----------|---------|
| Oğranci No   | - |           |         |
| Anabilim Dah |   |           |         |
| Program Türü | - | Y. Lisons | Doktora |

Tanh / Imza

#### DANISMAN ONAYI

Unvans, Ads Soyads :

Tanh / Imza

Balakesis Universitesi Fen Bilmileri Eratiki si Rektörlük Binası Kat 4 Cağe Kanpoşişi 101 45-BALIKESİR Tel.: 0 266 6121400 (9 Hat) Dahli: -141 4 Fakr: 0266 6121078 (http://focbalkesis.edu.tr)